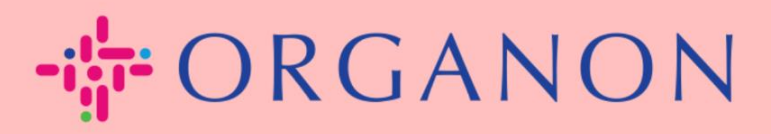

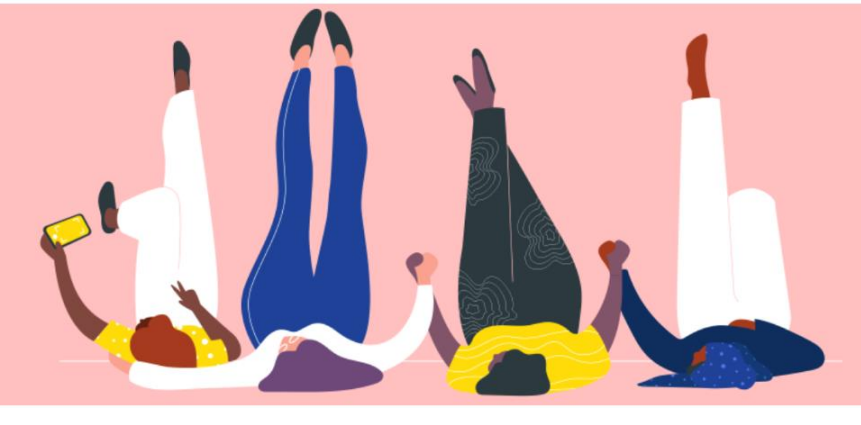

## MANAGE PURCHASE ORDERS (POs) How To Guide

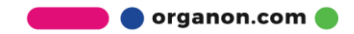

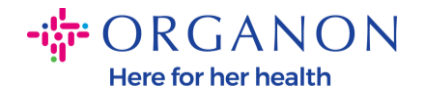

## How to Manage the Purchase Orders (POs) in the Coupa Supplier Platform

Each time a PO is created by Organon, the vendor will be able to see it on his Coupa account. Moreover, a notification with the PO will be automatically sent to the vendor's PO e-mail contact stored in our Master Data.

1. Log in to the Coupa Supplier Portal with Email and Password

| <b>‰coupa</b> supplier portal |                                       | Secure |
|-------------------------------|---------------------------------------|--------|
|                               |                                       |        |
|                               | Login                                 |        |
|                               | • Email                               |        |
|                               | Password                              |        |
|                               | Forgot your password?                 |        |
|                               | Login New to Coupa? CREATE AN ACCOUNT |        |
|                               |                                       |        |

2. Select Orders then Select Customer from the drop-down list. Use the search bar to find a specific PO and click on the PO number

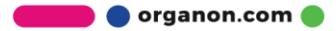

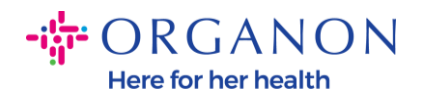

| Coupa supplier portal PAULA V   NOTIFICATIONS (89) |                                                                                                    |                      |            |             |             |            |                 |        |            |              | HELP -  |          |             |   |
|----------------------------------------------------|----------------------------------------------------------------------------------------------------|----------------------|------------|-------------|-------------|------------|-----------------|--------|------------|--------------|---------|----------|-------------|---|
| Home                                               | Profile                                                                                                    | Orders               | Service/T  | ïme Sheets  | ASN         | Invoices   | Catalogs        | Busir  | ness Perfo | ormance So   | ourcing | Add-on   | is Setup    | ) |
| Orders                                             | Order Lines                                                                                                    | Returns              | Order Cha  | inges Order | Line Change | s Order    | Header Confirm: | ations | Shipment   | 5            |         |          |             |   |
|                                                    | Select Customer organon-uat -                                                                                                    |                      |            |             |             |            |                 |        |            |              |         |          | . *         |   |
|                                                    | Purchase Orders                                                                                                    |                      |            |             |             |            |                 |        |            |              |         |          |             |   |
|                                                    | Instructions From Customer                                                                                                    |                      |            |             |             |            |                 |        |            |              |         |          |             |   |
|                                                    | {Example text - this is set on your Company Information setup page and will be displayed for CSP and SAN suppliers on the Purchase Order list page} |                      |            |             |             |            |                 |        |            |              |         |          |             |   |
|                                                    | Click the 🏪 Action to Accept the Purchase Order and Create an Invoice using its data                                                                |                      |            |             |             |            |                 |        |            |              |         |          |             |   |
|                                                    | Export                                                                                                    | to v                 |            |             |             |            |                 | View   | test1      | v            | 95      | 00001186 | ₽           |   |
|                                                    | Showing                                                                                                    | results for 95       | 00001186 🛪 |             |             |            |                 |        |            |              | _       |          |             |   |
|                                                    | PON                                                                                                    | umber Ord            | er Date    | Comments    | Payment     | Agreements | PO ID           | •      | Status     | Total        | Assigne | ed To    | Actions     |   |
|                                                    | <u>950(</u>                                                                                                    | 000 <u>1186</u> 01/0 | 4/23       |             |             |            | 1186            |        | Issued     | 3,000.00 EGF |         |          | 88 <b>8</b> |   |

**3.** Select the **Acknowledge** button in case it is in alignment with the purchase

| Sup            | a supplie                                                                                    | erportal                        |                                         |                     |                                                                                                    |                                         | PAULA V     | NOTIFICATI | IONS 99+ HELP |  |
|----------------|----------------------------------------------------------------------------------------------|---------------------------------|-----------------------------------------|---------------------|----------------------------------------------------------------------------------------------------|-----------------------------------------|-------------|------------|---------------|--|
| ne             | Profile                                                                                      | Orders                          | Service/Time Sheets                     | ASN Inv             | oices Catalogs                                                                                           | Business Performance                    | Sourcing    | Add-ons    | Setup         |  |
| .rs            | Order Lines                                                                                  | Returns                         | Order Changes Order                     | r Line Changes      | Order Header Confirm                                                                                     | nations Shipments                       |             |            |               |  |
|                | Dumo                                                                                         |                                 | Dudau #0500(                            | 001106              |                                                                                                    | Select Customer                         | organon-uat | t-         | Ţ             |  |
|                | Order                                                                                        | unacknowle                      | dged                                    | 001180              |                                                                                                    |                                         |             |            | ×             |  |
| 🔅 General Info |                                                                                              |                                 |                                         | 0 5                 | 🔗 Shipping                                                                                               |                                         |             |            |               |  |
|                | Status Issued - Sent via Email<br>Order Date 01/04/23<br>Revision Date 01/04/23<br>Reguester |                                 |                                         |                     | Ship-To Address New Cairo Financial Center (140)<br>11865 CAIRO<br>Egypt<br>Location Code: 6878<br>Attn: |                                         |             |            |               |  |
|                |                                                                                              | Requeste                        | эr                                      |                     |                                                                                                    | Attn:                                   |             |            |               |  |
|                |                                                                                              | Requeste<br>Ema<br>Payment Terr | ər<br>iil<br>m Z506-Within 45 days from | n invoice date, due | enet 🔊 S                                                                                                 | Attn:<br>Terms FCA<br>Shipment Tracking | 5           |            | 🕈 Add         |  |

🛑 🔵 organon.com 🔵

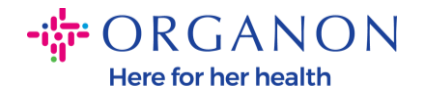

**Note**: If you need to add additional funds or to inquire about a change order, contact the requestor. Their contact information will be available on the purchase order you received.

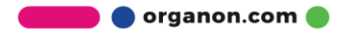